# Aplicación servidora ocupada

La aplicación servidora (el origen) está ocupada en este momento.

## Cambiar a

Cambia a la aplicación ocupada para averiguar el origen del conflicto.

### Reintentar

Ejecuta el comando de nuevo. Puede que la aplicación servidora esté sólo momentáneamente ocupada.

### Cancelar

Ignora el vínculo.

## No se ha podido actualizar el vínculo

Algunos de los vínculos del archivo no pudieron actualizarse dado que no pudieron encontrarse sus archivos de origen.

## Aceptar

Para ignorar los vínculos que no han sido actualizados, haga clic en Aceptar.

Nota Puesto que no se han actualizado los vínculos, el archivo no reflejará los datos más recientes.

### Vínculos

Para modificar la forma en base a la cual se actualizan los vínculos, haga clic en Vínculos.

## Cuadro de diálogo Cambiar origen

Es posible cambiar el origen de un vínculo desde el cuadro de diálogo Cambiar origen. Por ejemplo, si cambia el directorio del archivo de origen, o si lo hace el nombre de éste, será preciso modificar los vínculos para reflejar los citados cambios.

### Unidades

Seleccione la unidad en la que se encuentra ubicado el archivo de origen.

### Origen

Indique el nombre actual del archivo de origen.

## Mostrar archivos de tipo

Seleccione el formato del archivo de origen.

### Elemento

Especifique el objeto con el que desee establecer el vínculo en el archivo de origen.

Por ejemplo, si se dispone a establecer un vínculo con un rango de datos en un archivo de Lotus 1-2-3, y desea especificar un rango superior, puede indicar el nuevo rango.

**Nota** Si su aplicación no reconoce la selección especificada, buscará en su lugar el elemento previamente especificado.

## Cuadro de diálogo Convertir

Si su archivo contiene objetos creados con una aplicación no reconocida por su aplicación actual, puede optar por convertir los objetos a un formato legible utilizando el cuadro de diálogo Convertir.

Por ejemplo, imagine que se encuentra trabajando en Word Pro con un archivo que contiene datos de Lotus 1-2-3 incrustados, y desea utilizar el archivo de Word Pro en otro PC que tiene instalado Word Pro, pero una aplicación de hoja de cálculo diferente. Si la otra hoja de cálculo admite OLE 2, podrá emplear el cuadro de diálogo Convertir para cambiar el modo en base al cual Word Pro manipula los datos de Lotus 1-2-3 incrustados, de forma que sea posible verlos haciendo uso de la otra hoja de cálculo.

Para acceder al cuadro de diálogo Convertir, seleccione el objeto, haga clic con el botón derecho del mouse, y elija la opción Convertir en el menú de método abreviado.

### Convertir en

Si dispone de una aplicación alternativa que funciona con un objeto, puede cambiar el tipo de éste y conseguir así manipularlo.

**Nota** La citada conversión tiene lugar en el origen. Si pretende convertir un objeto vinculado y sabe que otros usuarios poseen vínculos con el objeto en su formato original, deberá utilizar en esta ocasión la opción Activar como. De no ser así, el resto de usuarios perderían la facultad de ver el objeto sin realizar conversión alguna.

### Activar como

Convierte el objeto vinculado a un formato legible sin cambiar el tipo del objeto de origen.

### Mostrar como icono

Para visualizar el vínculo como un icono (en su archivo actual), seleccione Mostrar como icono. Este método puede facilitar el trabajo con objetos que ocupan mucho espacio en la pantalla. Para cambiar el icono que representa el vínculo, haga clic en Cambiar icono. No es posible mostrar como iconos los controles OLE estándar.

## Cuadro de diálogo Examinar

Puede utilizar Browse para especificar el nombre y la ruta de acceso de un archivo de origen.

## Unidades

Seleccione la unidad en la que se encuentra el archivo de origen.

## Origen

Indique el nombre actual del archivo de origen.

# Mostrar archivos de tipo

Seleccione el formato del archivo de origen.

## Origen de vínculo no disponible

El vínculo no pudo actualizarse debido a que no pudo encontrarse su archivo de origen. Esta situación puede producirse debido a una serie de razones, entre ellas:

El archivo de origen ya no existe.

Movió el archivo de origen a un directorio diferente.

Está utilizando un sistema diferente y el archivo de origen no existe en dicho sistema.

#### Aceptar

Para ignorar el vínculo que no se actualizó, haga clic en Aceptar.

Nota Puesto que no se ha actualizado el vínculo, el archivo no reflejará los datos más recientes.

### Vínculos

Para modificar la forma en base a la cual se actualiza el vínculo, haga clic en Vínculos.

## Tipo de vínculo modificadoIntentó trabajar con un objeto cuyo tipo había cambiado.

Por ejemplo, pretende establecer un vínculo con un archivo de origen y su propietario ha instalado una nueva versión o modificado la aplicación de origen del archivo. Su aplicación actual no reconoce la "nueva" aplicación de origen porque el vínculo todavía está definido para la antigua.

Intente solucionarlo activando de nuevo el objeto vinculado. Si su aplicación actual reconoce la nueva aplicación de origen, ajustará el vínculo en el segundo intento. En caso contrario, si dispone de una aplicación alternativa que funciona con el objeto, puede cambiar el tipo del objeto por medio del <u>cuadro de diálogo Convertir</u>.

# Origen del vínculo modificado

Modificó el archivo de origen de un vínculo. No obstante, existe como mínimo otro vínculo que todavía apunta al archivo de origen inicial.

## Sí

Cambia también todos los demás vínculos.

## No

No actualiza los vínculos restantes.

## Cuadro de diálogo Incluir en menú

Es posible agregar tipos de objetos adicionales al menú Crear, utilizando el cuadro de diálogo Incluir en menú.

Por ejemplo, si crea e incrusta con frecuencia presentaciones de Freelance Graphics en sus archivos de Lotus 1-2-3, puede utilizar la opción Incluir en menú para agregar el elemento "Presentación de Freelance" al menú Crear. La próxima vez que desee crear e incrustar una presentación de Freelance Graphics, bastará con que seleccione Crear - Presentación de Freelance.

- 1. Seleccione Crear Objeto.
- 2. Haga clic en Incluir en menú.
- 3. Seleccione el objeto u objetos que desea agregar al menú Crear.
- 4. Haga clic en Aceptar.

## Cuadro de diálogo Crear objeto

Puede crear un objeto o archivo utilizando otra aplicación pero incrustar (almacenar) el objeto o archivo **en** su archivo actual. Además, puede establecer un vínculo con un objeto **desde** su archivo actual.

Por ejemplo, suponga que escribe una carta en Word Pro, y desea incluir un organigrama de Freelance Graphics para ilustrar algunos puntos clave. En este caso y, dado que se dispone a crear un objeto nuevo, deberá seleccionar Crear objeto y a continuación "Presentación de Freelance".

Si ya creó una presentación de Freelance Graphics con anterioridad y desea incrustar una copia del archivo completo en su carta de Word Pro, puede elegir la opción Crear objeto a partir de un archivo y seleccionar el archivo.

También puede crear un vínculo con la presentación de Freelance Graphics. De este modo, siempre podrá ver la última versión de la presentación.

#### Crear objeto

Para incrustar un nuevo objeto en su documento actual, seleccione Crear objeto y a continuación el tipo de objeto.

#### Crear objeto a partir de un archivo

Para incrustar un archivo completo (que ya existe), seleccione Crear objeto a partir de un archivo y seleccione el archivo.

Para crear un vínculo con el contenido del archivo, en lugar de crear un objeto incrustado que contenga una copia del archivo completo, seleccione Vincular con archivo.

#### **Crear nuevo control**

Algunas aplicaciones permiten agregar controles OLE a la lista de objetos disponibles. Si, en su aplicación, el cuadro de diálogo Crear objeto cuenta con esta opción, selecciónela, haga clic en Agregar control y seleccione el control OLE que desee agregar.

#### Mostrar como icono

Para mostrar el objeto como un icono, seleccione Mostrar como icono. Este método puede facilitar el trabajo con objetos que ocupen mucho espacio en la pantalla. Para cambiar el icono que representa el vínculo, haga clic en Cambiar icono. No es posible mostrar como iconos los controles OLE estándar.

## Cuadro de diálogo Administración de Vínculos

Puede modificar el modo de actualización de un vínculo, actualizar un vínculo, editar los datos que hay tras un vínculo, cambiar el origen de un vínculo e interrumpir un vínculo desde el cuadro de diálogo Vínculos.

### Modificación del modo de actualización de un vínculo

Cuando se crea un vínculo, la aplicación del usuario establece su modo de actualización a Automática. Este tipo de vínculos se actualiza siempre que se abre el documento o siempre que se modifican los parámetros del origen del vínculo.

Utilice el modo de actualización Manual para controlar el instante en el que se actualizan los datos, por ejemplo, cuando cuente con muchos vínculos y la actualización automática podría ser lenta.

#### Actualizar

Para actualizar uno o más objetos vinculados, seleccione el(los) vínculo(s) y haga clic en Actualizar.

#### Abrir origen

Para modificar los datos existentes tras un objeto vinculado utilizando su aplicación nativa, seleccione el vínculo y haga clic en Abrir origen. Edite los datos en el archivo de origen, guarde los cambios y vuelva a su aplicación actual.

#### Editar vínculo

Para cambiar el origen (o ruta de acceso al origen) de un objeto vinculado, seleccione el vínculo y haga clic en Editar vínculo.

#### Interrumpir

Para interrumpir el vínculo entre un objeto y su origen, seleccione el objeto vinculado y haga clic en Interrumpir. Un vínculo interrumpido contiene la última vista actualizada de los datos pero no se actualiza en más ocasiones.

## Cuadro de diálogo Vínculos

Algunos vínculos contienen varios elementos. El cuadro de diálogo Vínculos proporciona un control más exhaustivo sobre dichos vínculos.

### Actualizar

Para actualizar un vínculo, incluidos todos sus elementos, haga clic en Actualizar.

### Abrir origen

Para modificar los datos existentes tras un objeto vinculado, haga clic en Abrir origen. El archivo de origen se abrirá en su aplicación nativa. Edite los datos en al archivo de origen, guarde los cambios y vuelva a su aplicación actual.

### Editar vínculo

Para cambiar el origen (o ruta de acceso al origen) de un objeto vinculado, seleccione el vínculo y haga clic en Editar vínculo.

### Interrumpir

Para interrumpir el vínculo entre un objeto y su origen, seleccione el objeto vinculado y haga clic en Interrumpir. Un vínculo interrumpido contiene la última vista actualizada de los datos pero no se actualiza en más ocasiones.

# Falta memoria

No hay memoria suficiente para realizar esta operación. Para liberar memoria:

- Cierre las aplicaciones o archivos innecesarios
- Desactive la opción Deshacer

## Cuadro de diálogo Pegado especial

El cuadro de diálogo Pegar especial proporciona control sobre el formato en el que se pegan los datos desde el Portapapeles. Habitualmente, el cuadro de diálogo Pegar especial se utiliza para incrustar un objeto o crear un vínculo con el objeto copiado desde un archivo de origen. Para crear vínculos o incrustar objetos, la aplicación de origen debe aceptar OLE.

Para utilizar el comando Pegar especial, en primer lugar debe guardar el archivo de origen, seleccionar el objeto, elegir la opción Edición - Copiar y volver a su aplicación y archivo actuales.

### Pegar

Para incrustar un objeto en el archivo actual, haga clic en Pegar y seleccione el tipo de objeto en el cuadro de lista Como. Aparecerá una descripción de cada tipo de objeto en el cuadro Resultado. Dependiendo del tipo de objeto que pretenda incrustar, podrá tener opción a visualizarlo como un icono.

### Pegar vínculo con origen

Para crear un vínculo con un objeto en el archivo de origen, haga clic en Pegar vínculo y seleccione el tipo de objeto en el cuadro de lista Como. Aparecerá una descripción de cada tipo de objeto en el cuadro Resultado. Dependiendo del tipo de objeto que pretenda vincular, podrá tener opción a visualizarlo como un icono.

#### Mostrar como icono

Para hacer que se presente el vínculo como un icono (en su archivo actual), seleccione Mostrar como icono. Este método puede facilitar el trabajo con objetos que ocupan mucho espacio en la pantalla. Para cambiar el icono que representa al vínculo, haga clic en Cambiar icono. No es posible mostrar como iconos los controles OLE estándar.

## Aplicación servidora no encontrada

No se encuentra la aplicación servidora. Esta situación puede producirse debido a una serie de razones, entre ellas: Está utilizando un sistema diferente con una estructura de directorios diferente, y la aplicación servidora no existe en dicho sistema.

La aplicación que abre el objeto no se encuentra porque ha sido movida o eliminada.

La aplicación servidora está en otro sistema, y la red no está operativa. Póngase en contacto con el administrador de la red.

## Cuadro de diálogo Aplicación servidora no registrada

Pretende activar un objeto incrustado o vinculado en un sistema que no reconoce la aplicación utilizada para crear el objeto.

Por ejemplo, si crea un documento de Word Pro que contiene un archivo de Lotus 1-2-3 incrustado y a continuación abre el documento en un sistema que tiene instalado Word Pro pero cuenta con una hoja de cálculo distinta de Lotus 1-2-3, no podrá activar el archivo Lotus 1-2-3 incrustado.

Dependiendo de la otra hoja de cálculo, podrá cambiar el tipo del archivo incrustado al tipo de la otra hoja de cálculo utilizando el <u>cuadro de diálogo Convertir</u>.

## Cuadro de diálogo Actualizar ahora

Intentó actualizar un vínculo y no puede encontrarse el archivo de origen. Esta situación puede estar propiciada por diversos motivos, entre ellos:

- El archivo de origen ya no existe.
- El archivo de origen se movió a un emplazamiento diferente.
- Su archivo se creó en otro sistema y no existe en este sistema el archivo de origen de un vínculo.

## Sí

Cambia el origen del vínculo.

### Omitir

Ignora este vínculo, pero continúa actualizando los demás vínculos seleccionados.

## Cancelar

Detiene la actualización.

## Cuadro de diálogo Cambiar icono

Es posible cambiar el icono que representa a un objeto o archivo con el que se vincula o incrusta.

### Icono

Cuando de modifica el icono:

- Actual indica el icono que fue seleccionado para el objeto. Si no ha cambiado, coincidirá con el icono Predeterminado.
- Predeterminado indica el icono predeterminado que representa al objeto.
- Archivo indica la ruta de acceso a un archivo que contiene iconos. Puede hacer clic en Examinar y seleccionar de este modo una ruta de acceso y un archivo nuevos. El cuadro móvil muestra todos los iconos del archivo especificado. Haga clic en el que desee utilizar.

### Rótulo

Para cambiar el texto asociado a un icono, escriba el nuevo y haga clic en Aceptar.

## Cuadro de diálogo Insertar objeto

Es posible crear un objeto o archivo utilizando otra aplicación pero incrustar (almacenar) el objeto o archivo en el archivo actual. Además, es posible establecer un vínculo con un objeto **desde** el archivo actual.

Por ejemplo, suponga que escribe una carta con Word Pro y desea incluir un organigrama de Freelance Graphics para ilustrar algunos puntos clave. En este caso, y dado que está creando un objeto nuevo, deberá seleccionar Objeto y a continuación "Presentación de Freelance".

Si ya creó una presentación de Freelance Graphics con anterioridad y desea incrustar una copia del archivo completo en su carta de Word Pro, puede elegir la opción Archivo y seleccionar el archivo.

También puede crear un vínculo con la presentación de Freelance Graphics. De este modo, siempre podrá ver la última versión de la presentación.

### **Crear objeto**

Para incrustar un nuevo objeto en el archivo actual, seleccione Create a new object y a continuación el tipo de objeto.

#### Crear objeto a partir de un archivo

Para incrustar un nuevo objeto en su documento actual, seleccione Create a new object y a continuación el tipo de objeto.

Para crear un vínculo con el contenido del archivo, en lugar de crear un objeto incrustado que contenga una copia del archivo completo, seleccione Link.

#### Mostrar como icono

Para mostrar el objeto como un icono, seleccione Mostrar como icono. Este método puede facilitar el trabajo con objetos que ocupen mucho espacio en la pantalla. Para cambiar el icono que representa el vínculo, haga clic en Cambiar icono.

## No es posible crear

La operación de creación fue cancelada, dio como resultado un error de servidor OLE o el servidor no respondió.

- Asegúrese de que la aplicación servidora está instalada.
- Compruebe la documentación de la aplicación servidora para asegurarse de que acepta OLE 2.
- Verifique si la aplicación servidora está ocupada.
- Inténtelo de nuevo

# Confirmar la interrupción

El usuario decidió interrumpir un vínculo.

### Aceptar

. Un vínculo interrumpido contiene la última vista actualizada de los datos pero no se actualiza en más ocasiones. Para interrumpir el vínculo, haga clic en Aceptar.

## Cancelar

Para mantener este vínculo activo, haga clic en Cancelar.